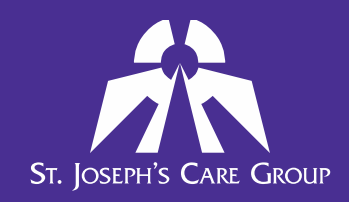

## **1.** How do I access the my Performance Appraisal Form?

The Performance Appraisal Form is located in the Learning Management System (LMS). To access it, you will log in to the LMS using the same username and password that you use for your SJCG eLearning.

#### 1) From work:

There is an LMS Icon located on your Novell dashboard

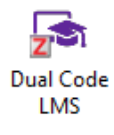

## 2) From home:

On the internet, go to www.sjcg.net. At the bottom of the page, click the Employee Portal link.

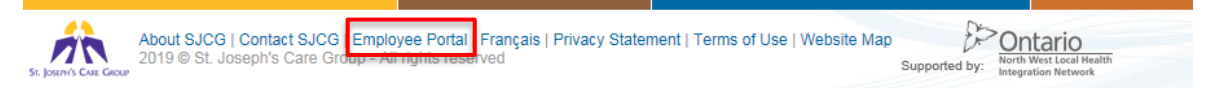

When the employee portal is displayed, click on the LMS option.

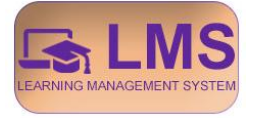

Or by visiting https://sjcg.dualcode.com/

## 2. How do I log into the LMS to view or complete my Performance Appraisal Form?

Once you have accessed the LMS main page, you need to log in. Click Log In at the top right of the screen.

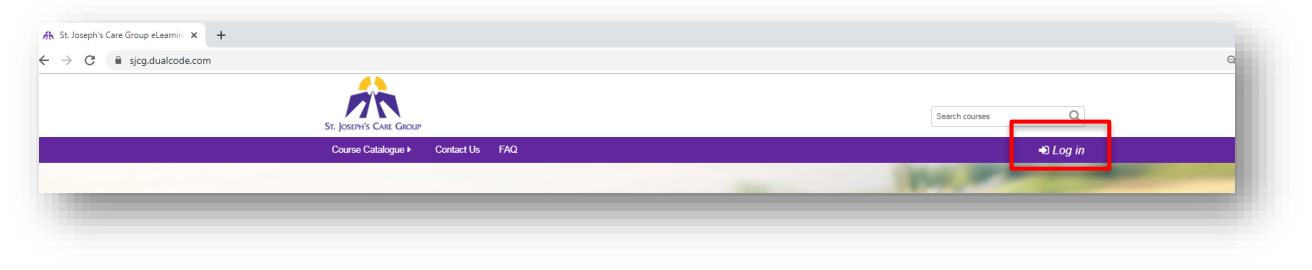

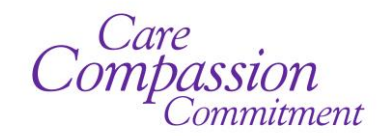

35 Algoma St. N, Thunder Bay, ON, P7B 5G7 (807) 343-2431 • sjcg@tbh.net • www.sjcg.net Find Us On Facebook 

 Log In
 Register

 Username
 If you are not a St. Joseph's Care Group employee, you will need to register in order to ain full access to the system. You must have a valid email address to register.

 Remember username
 If you are not a St. Joseph's Care Group employee, you will need to register in order to ain full access to the system. You must have a valid email address to register.

 Forgeten your username or password?
 Register

 Cookies must be enabled in your browser
 If you are not a St. Joseph's Care Group employee, you will need to register in order to ain full access to the system. You must have a valid email address to register.

Your user name and password are the same as your Novell and GroupWise e-Mail accounts. Your LMS password is automatically updated whenever you make a change to Novell or GroupWise login.

## 3. I have forgotten my password. What do I do?

When the Log in page is displayed, enter your username and password.

As a current employee, your password is the same as your Novell and GroupWise e-mail passwords. After 5 failed login attempts your account will be locked. You must wait 30 minutes before you may attempt to log in again using the password connected to Novell. If you cannot remember your Novell password, please contact the IT Help Desk at (807)684-6411 or help@tbh.net.

## 4. How do I see my Performance Appraisal Form?

In order to see the Performance Appraisal Form that is assigned to you, go to the Appraisals menu on the LMS and select My Appraisals.

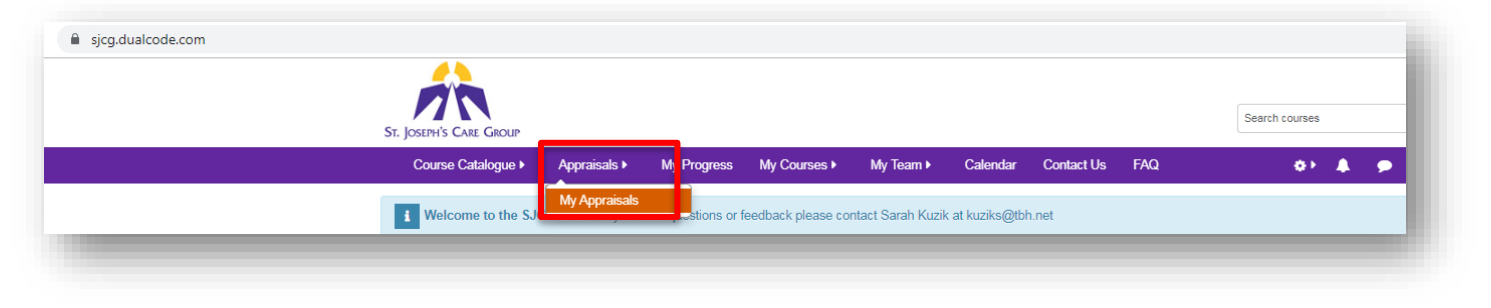

Care Compassion Commitment

35 Algoma St. N, Thunder Bay, ON, P7B 5G7 (807) 343-2431 • sjcg@tbh.net • www.sjcg.net Find Us On Facebook On the My appraisals screen, you will see the form that is assigned to you and its status.

| Course Catalogue >         | Appraisals •       | My Progress        | My Courses ► | My Team ▶ | Calendar | Contact Us   | FAQ              |   | ۶      |
|----------------------------|--------------------|--------------------|--------------|-----------|----------|--------------|------------------|---|--------|
| Home O Appraisals          |                    |                    |              |           |          |              |                  |   |        |
| My appraisals              |                    |                    |              |           |          |              |                  |   |        |
| Form                       |                    |                    |              |           |          | State        |                  | 1 | ctions |
| Performance Appraisal Form | - Non-Regulated Em | nployees - 2019/20 |              |           |          | Awaiting emp | loyee completion | 1 | 6 🗆    |

Actions

# 5. How do I view or complete my Performance Appraisal Form?

Click the Fill out appraisal button under the Actions column.

Your Performance Appraisal Form will be displayed.

|                                                                                                    |                                                                                                    | and any total                                                                                                    |                                                                                                    | Caracter of Street                                                                                                    | Expend el                                                                                                    |
|----------------------------------------------------------------------------------------------------|----------------------------------------------------------------------------------------------------|----------------------------------------------------------------------------------------------------|----------------------------------------------------------------------------------------------------|----------------------------------------------------------------------------------------------------|----------------------------------------------------------------------------------------------------|
|                                                                                                    | Care<br>Compassi<br>Comm<br>Performance Apprai                                                                                                    | ion<br>nitment<br>sal Form                                                                                                    |                                                                                                    |                                                                                                    |                                                                                                    |
| NON-REGULATED EM                                                                                                    | IPLOYEE\$                                                                                                    |                                                                                                    |                                                                                                    |                                                                                                    |                                                                                                    |
| Employee Name:                                                                                                    |                                                                                                    |                                                                                                    | · ·                                                                                                    |                                                                                                    |                                                                                                    |
| Emproyee to Number:<br>Position:                                                                                                    |                                                                                                    |                                                                                                    |                                                                                                    |                                                                                                    |                                                                                                    |
| Location:                                                                                                    |                                                                                                    |                                                                                                    | 1HOSP                                                                                                    |                                                                                                    |                                                                                                    |
| Review Date:                                                                                                    |                                                                                                    |                                                                                                    |                                                                                                    |                                                                                                    |                                                                                                    |
| Evaluator Name:                                                                                                    |                                                                                                    |                                                                                                    |                                                                                                    |                                                                                                    |                                                                                                    |
| Manager's Name:                                                                                                    |                                                                                                    |                                                                                                    | · ·                                                                                                    |                                                                                                    |                                                                                                    |
| Number of Days Absent (Last 12 N                                                                                                    | Aontha)                                                                                                    |                                                                                                    |                                                                                                    |                                                                                                    |                                                                                                    |
| Evaluator Instructions:<br>Ratings should be based on specific t                                                                                                    | behaviours and day to day performant<br>Please refer to t                                                                                                    | e, not impressions on the guide for inform                                                                                                    | or isolated incident                                                                                                    | is.<br>complete this form                                                                                                    |                                                                                                    |
| Evaluator Instructions:<br>Ratings should be based on specific t                                                                                                    | behaviours and day to day performanc<br>Please refer to t                                                                                                    | e, not impressions (<br>be guide for inform                                                                                                    | or isolated incident                                                                                                    | is.<br>complete this form                                                                                                    |                                                                                                    |
| Evaluator Instructions:<br>Ratings should be based on specific I<br>RATING SCALE<br>Exceptional                                                                                                    | behaviours and day to day performanc<br>Please refer to t<br>Exceeds Expectations                                                                                                    | e, not impressions of the guide for inform<br>Meets Exp                                                                                                    | or isolated incident<br>nation on how to r<br>pectations                                                                                         | s.<br>complete this form<br>Needs Improvement                                                                                                    | Unsatisfactory                                                                                                    |
| Evaluator instructions:<br>Ratings should be based on specific I<br>RATING SCALE<br>Despetitional<br>Particular Scalarship<br>resceeds goals, job requirements<br>are depactations, resculting in an<br>owned quality of work that eas<br>new start of the start of the<br>depact of the start of the start<br>scalarship of the start of the<br>scalarship of the start of the<br>scalarship of the start of the<br>scalarship of the start of the<br>scalarship of the start of the<br>scalarship of the start of the<br>scalarship of the start of the<br>scalarship of the scalarship of the<br>scalarship of the scalarship of the scalarship of the<br>scalarship of the scalarship of the scalarship of the<br>scalarship of the scalarship of the scalarship of the<br>scalarship of the scalarship of the scalarship of the scalarship of the<br>scalarship of the scalarship of the scalarship of the scalarship of the scalarship of the scalarship of the scalarship of the scalarship of the scalarship of the scalarship of the scalarship of the scalarsh                       | Please refer to I<br>Please refer to I<br>Exceeds Expectations<br>Performance Requestly<br>exceeds goals, jib Reguerating<br>permeters results above Trole<br>special of the position.                                                                                                    | e, not impressions o<br>be guide for inform<br>Meets Exp<br>Performance com<br>meets goals, job r<br>sold, reliable and<br>sold, reliable and<br>program/ service a                                                                                                    | or isolated incident<br>addion on how to in<br>pectations<br>aistently<br>equirements and<br>skyce makes a<br>meaningful<br>department/<br>isea. | N.<br>Complete this form<br>Needs Improvement<br>Performance all not consistently<br>met goard, joi incurrentia and<br>persistion. Performance faile to<br>met expectations. Periore holds<br>and expectations in one or more<br>persistence incurrent and<br>persistence and and and and<br>persistence and and and and<br>persistence and and and and<br>persistence and and and and<br>persistence and and and and<br>persistence and and and and<br>persistence and and and and<br>persistence and and and and<br>persistence and and and and<br>persistence and and and<br>persistence and and and<br>persistence and and and<br>persistence and and and<br>persistence and and and<br>persistence and and<br>persistence and and<br>persistence and<br>persistence and<br>persi | Unsatisfactory<br>Descendence performance,<br>which does not meet enter their second<br>measures immediate review and<br>discont Against to complete memory<br>and monitored to measure progress.                                                                                                    |
| Caluator Instructions<br>Writing should be least on specific<br>RATING SCALE<br>Exceptional<br>Personance canadatory<br>Personance canadatory<br>Pers | Annual set day to day settiment     Passe offer to 1     Passe offer to 1     Control to 1     Control | e, not impressions or<br>public for inform<br>Meets Exp<br>operations. Emp<br>operations. Emp<br>operations. Emp<br>operations. Emp<br>operations. Emp<br>operations for<br>operations for<br>operations for<br>program service a<br>contribution to the<br>program service a<br>contribution to the<br>program service a<br>contribution to the<br>program service a<br>contribution to the<br>program service a<br>contribution to the<br>program service a<br>contribution to the<br>program service a<br>contribution to the<br>program service a<br>contribution to the<br>program service a<br>contribution to the<br>program service a<br>contribution to the<br>program service a<br>contribution to the<br>program service a<br>contribution to the<br>program service a<br>contribution to the<br>program service a<br>contribution to<br>contribution to the<br>program service a<br>contribution to<br>contribution to<br>contri | or isolated incident<br>setion on how to<br>pectations<br>sinterdy<br>departments<br>and<br>department/<br>ress.                                 | In the second second se                                                                                                    | Unastitutationy<br>Description performance,<br>intro: does and energiamente, Soution<br>paration requiremente, Soution<br>and monocord performance<br>including tenders must be outlined<br>and monocord to measure programs<br>measure provided to measure programs<br>measure consistent with the Principles<br>premates teamwork and calibilitation |

For detailed instructions to complete your Performance Appraisal Form, please see the <u>Guide to Completing</u> <u>Performance Appraisal Form</u> (click the link to access the document).

Care Compassion Commitment

35 Algoma St. N, Thunder Bay, ON, P7B 5G7 (807) 343-2431 • sjcg@tbh.net • www.sjcg.net Find Us On Facebook

March 2022